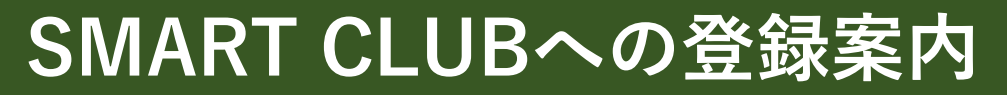

TEL:0475-73-0109 FAX:0475-73-3221 MAIL: info-kimigc@tokyu-rs.co.jp (船) 🔋 ゴルフ場一覧

 ①季美の森ゴルフ倶楽部のホームページを開きます。 https://www.tokyu-golf-resort.com/kimi/
 ②MyPageログインを開きます。

₩ TOKYU GOLF RESORT

● 季美の森ゴルフ俱楽部 トラ約・料金 トコース案内 トレストラン ト施設案内 トエチケット・マナー ト会員募集のご案内 ト交通アクセス 🏷 🛛 空き枠検索・予約

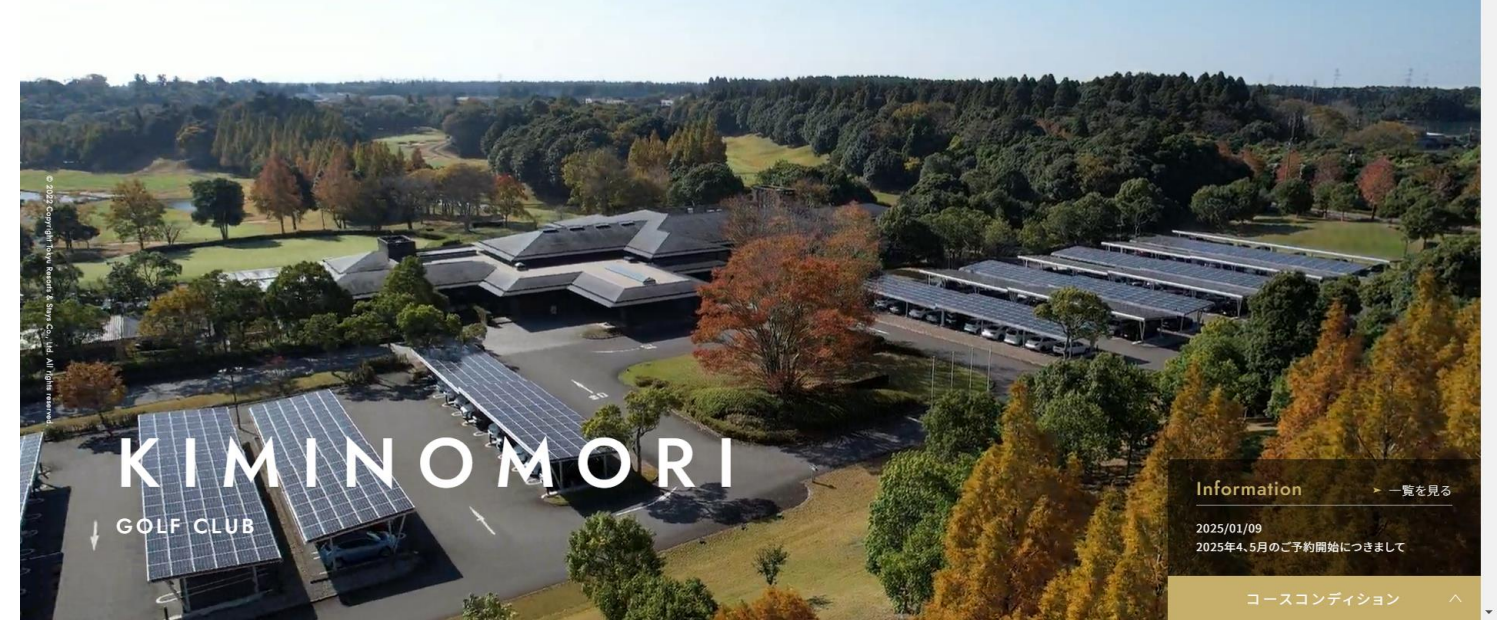

③アカウントをお持ちでない方はこちらを開きます。

#### TOKYU RESORTS & STAYS

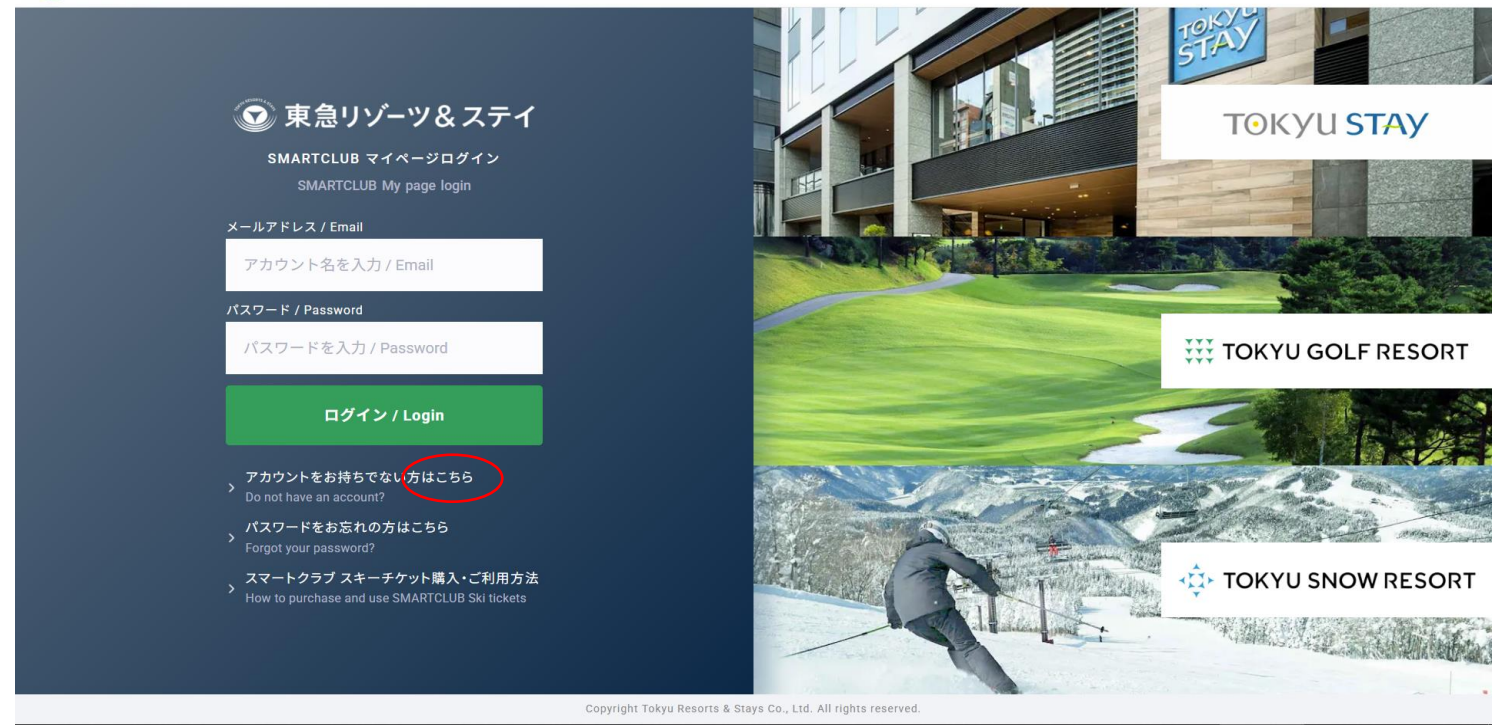

④基本情報を入力してください。⑤基本情報入力後、同意事項を確認し、同意ヘチェックしてください。⑥同意ヘチェック後、送信するをクリックしてください。

### TOKYU RESORTS & STAYS

| Enter basic infor                   | mation<br>する」ボタンをクリックしてく                                                                                                    | ださい。                                                                                                    |                                                                                                    |  |
|-------------------------------------|----------------------------------------------------------------------------------------------------|----------------------------------------------------------------------------------------------------|----------------------------------------------------------------------------------------------------|--|
| lease fill in the fields below ar   | nd click the "Submit" buttor                                                                                                    | n.                                                                                                    |                                                                                                    |  |
| メールアドレス / Email                     | 例)user@smartclub                                                                                                    | o.tokyu-rs.co.jp                                                                                                    |                                                                                                    |  |
|                                     | さい。また、URLを含む.<br>等、ドメイン指定受信以外<br>ださい。<br>If you have set up a domain-<br>rs.co.jp. Also, please make s<br>domain-specified receiving, :<br>e-mails from PCs, etc. | メールを受信しない、パソコン<br>の迷惑メールフィルターが設定<br>specified receiving system, plea<br>sure that you have not set any sy<br>such as not receiving e-mails co             | からのメールを受信しない<br>されていないか確認してく<br>ase add smartclub.tokyu-<br>pam filters other than<br>nntaining URLs, not receiving |  |
| パスワード / Password                    | 8文字以上72文字以口<br>小文字英字·大文字英字、<br>Please enter at least one low<br>number each                                                                                       | 内 / 8 to 72 characters<br>数字をそれぞれ最低1文字ずつ<br>vercase and one uppercase alph                                                                                | 入力ください。<br>nabetical character and one                                                                              |  |
| パスワード確認 / Password<br>confirmation  | 8文字以上72文字以内                                                                                                    | 内 / 8 to 72 characters                                                                                                    |                                                                                                    |  |
| お名前(姓・名) / Name (first<br>and last) | 山田 / Last name                                                                                                    | 太郎 / Firs                                                                                                    | st name                                                                                                    |  |
| ふりがな(せい・めい) /                       | I'm not living in Japar                                                                                                    | 1                                                                                                    |                                                                                                    |  |
| Filohetic reading (sei, mei)        | やまだ                                                                                                    | たろう                                                                                                    |                                                                                                    |  |
| 同意事項 / Agreement                    | above.<br>東急リゾーツ&ステイ<br>ノイバシーズリシーに<br>gree to the Tokyu Rei<br>Policy.<br>本システムはtripla (教<br>されることを理解の上<br>シーに同意します。                                              | <ul> <li>(株) 東急リゾーツ&amp;ステイ 5</li> <li>(用意します。<br/>sorts &amp; Stay SMART CLUB <u>Tern</u></li> <li>(はり提供されており、個、<br/>、<u>tripla利用規約、個人情報の</u></li> </ul> | SMART CLUB利用規約、プ<br>ns of Use and Privacy<br>人情報はtripla(株)と共有<br><u>取扱い</u> 、および、 <u>GDPRポ</u>                      |  |

⑦登録したメールアドレスに確認メールが届きます。

⑧仮登録の状態なので、確認メールのURLをクリックして会員登録を完了させてください。

#### TOKYU RESORTS & STAYS

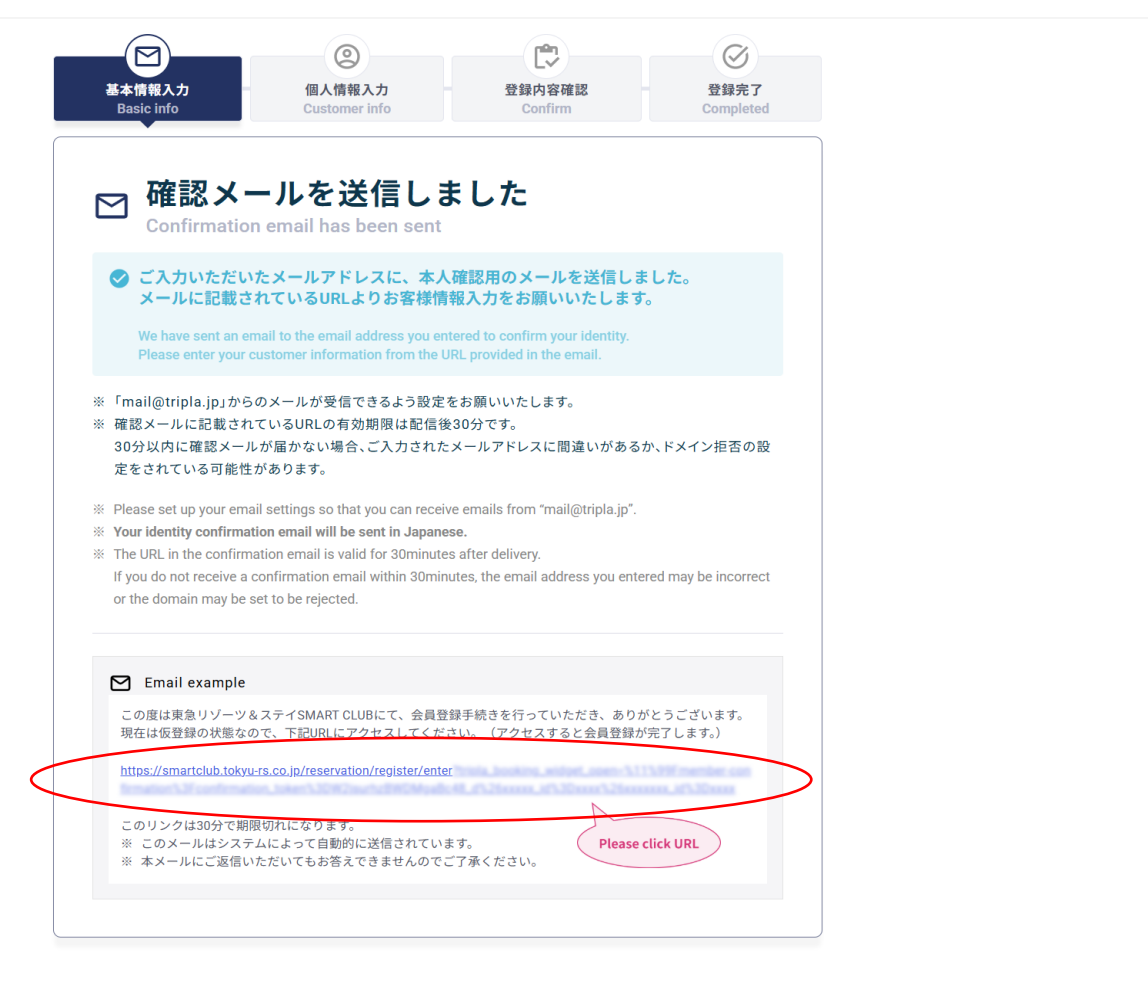

### ⑨個人情報の入力をお願いいたします。

#### TOKYU RESORTS & STAYS

| Webユーザー登録 (無料) にはお客様<br>ご入力の上「入力内容の確認へ」ボタ<br>Customer information and contact are<br>Please fill out the form and click the "( | 基本情報とご本人連絡先のご登録が必要です。<br>ンをクリックしてください。<br>required to register as a Web user (free of charge).<br>Confirm" button. |          |
|----------------------------------------------------------------------------------------------------|----------------------------------------------------------------------------------------------------|----------|
| メールアドレス / Email                                                                                                    | info-kimigc@tokyu-rs.co.jp                                                                                         |          |
| <b>お客様基本情報</b><br>Customer Basic Information                                                                                   |                                                                                                    |          |
| お名前 / Name                                                                                                    | 東急 太郎                                                                                                    |          |
| ふりがな(せい・めい)/ Phonetic<br>reading (sei, mei)                                                                                    | とうきゅう たろう                                                                                                    |          |
| 生年月日 / Date of Birth 必須 / Reqd                                                                                                 | Year • Month • Date •                                                                                              |          |
| 性別 / Gender <mark>必須 / Reqd</mark>                                                                                             | <ul> <li>● 男性 / Male</li> <li>○ 女性 / Female</li> <li>○ 回答しない / No answer</li> </ul>                                |          |
| <b>ご本人連絡先</b><br>Contact details                                                                                               |                                                                                                    |          |
| 郵便番号 / ZIP Code 必須 / Reqd                                                                                                    | 1230000<br>ハイフンなしで入力してください<br>Please enter without hyphens                                                         |          |
| 都道府県 / State, Province 必須 / Reqd                                                                                               | 東京都 / California                                                                                                   |          |
| 市区町村 / City 必須 / Reqd                                                                                                    | 法谷区 / Los angeles                                                                                                  |          |
| 番地(建物名) / Address line 必須 / Re                                                                                                 | dd 渋谷1-1-1 渋谷マンション101 / 0000 vin scully ave                                                                        |          |
| 電話番号 / Phone 必须 / Reqd                                                                                                    | +11234567890                                                                                                    |          |
|                                                                                                    | ハイフンなしで入力してください<br>Please enter without hyphens                                                                    | <b>ノ</b> |
| SMARTCLUB メールマガ:<br>SMARTCLUB newsletter                                                                                       | びン<br>                                                                                                    |          |

⑩登録した内容を確認し、この内容で登録するをクリックしてください。※修正がある場合は、修正で前のページへ戻り修正してください。

#### **2** TOKYU RESORTS & STAYS

|                                                                            | <b>の確認</b><br>put<br>&<ださい。<br>ンを、内容に間違いがない場合は「この内容で登録する」ボタンをクリックしてくだ                                         |  |
|----------------------------------------------------------------------------|----------------------------------------------------------------------------------------------------|--|
| さい。<br>Please check the information y<br>If you want to correct the inform | rou have entered.<br>mation, click the "Edit" button. If the information is correct, click the "Save" button. |  |
|                                                                            |                                                                                                    |  |
| メールアドレス / Email                                                            | info-kimigc@tokyu-rs.co.jp                                                                                    |  |
| お客様基本情報                                                                    |                                                                                                    |  |
| Customer Basic Information                                                 |                                                                                                    |  |
| お名前 / Name                                                                 | 東急 太郎                                                                                                    |  |
| ふりがな(せい・めい)/<br>Phonetic reading (sei, mei)                                | とうきゅう たろう                                                                                                    |  |
| 生年月日 / Date of Birth                                                       | 1993/11/9                                                                                                    |  |
| 性別 / Gender                                                                | 男性 / Male                                                                                                    |  |
|                                                                            |                                                                                                    |  |
| <b>こ本人理給</b> 充<br>Contact details                                          |                                                                                                    |  |
| 郵便番号 / ZIP Code                                                            | 〒 299-3241                                                                                                    |  |
| 都道府県 / State, Province                                                     | 月 葉 千                                                                                                    |  |
| 住所 / Address                                                               | 大網白里市季美の森南2-49                                                                                                |  |
| 電話番号 / Phone                                                               | 0475730109                                                                                                    |  |
|                                                                            | マザジン                                                                                                    |  |
| SMARTCLUB newsletter                                                       |                                                                                                    |  |
| メルマガ配信希望 / Newsletter                                                      | n 配信を希望する / Yes                                                                                               |  |
|                                                                            |                                                                                                    |  |

### ⑪SMART CLUBへの登録が完了しました。

#### TOKYU RESORTS & STAYS

| Redistration comp                                                                                                    | leted                                                                                                    |                                                                                                    |    |
|----------------------------------------------------------------------------------------------------|----------------------------------------------------------------------------------------------------|----------------------------------------------------------------------------------------------------|----|
| ✓ Webユーザー登録が完 <sup>*</sup><br>Registration has been comm                                                                                                    | アしました<br>leted                                                                                                    |                                                                                                    |    |
| この度は、ご登録いただきありがと                                                                                                    | うございます。                                                                                                    |                                                                                                    |    |
| ご登録いただいたメールアドレス宛<br>さい。                                                                                                    | にユーザー登録完了メールをお送りさ                                                                                                    | さていただきましたので、ご確認くだ                                                                                                    |    |
| Thank you for registering with us.<br>We have sent an email to the email                                                                                                    | address you registered to confirm that y                                                                                                    | our user registration has been compl                                                                                                    | le |
| ed.                                                                                                    | , , ,                                                                                                    | 5                                                                                                    |    |
|                                                                                                    |                                                                                                    |                                                                                                    |    |
| 会員の機能を紹介                                                                                                    |                                                                                                    |                                                                                                    |    |
| 会員の機能を紹介<br><sup>Member features</sup>                                                                                                    |                                                                                                    |                                                                                                    |    |
| 会員の機能を紹介<br>Member features                                                                                                    | +_+                                                                                                    |                                                                                                    |    |
| 会員の機能を紹介<br>Member features                                                                                                    | +<br>•                                                                                                    | ×                                                                                                    |    |
| 会員の機能を紹介<br>Member features                                                                                                    | 会員ランク特典<br>Membership rank benefits                                                                                                    | 新用履歴管理<br>History management                                                                                                    |    |
| 会員の機能を紹介<br>Member features                                                                                                    | を<br>を<br>より<br>た<br>の<br>た<br>の<br>た<br>に<br>て、<br>お得な特<br>曲が<br>で<br>新知いただけます。<br>、                                                                                                    |                                                                                                    |    |
| Action (1997) Action (1997)  | <b>会員ランク特典</b><br>Membership rank benefits<br>会員ランクに応じて、お得な特<br>典がご利用いただけます。                                                                                                    | 大                                                                                                    |    |
| Action and a second second s | <b>たいまた</b><br>を見ランク特典<br>Membership rank benefits<br>会員ランクに応じて、お得な特<br>典がご利用いただけます。<br>Special benefits are available<br>depending on your<br>membership rank                                                                                                    |                                                                                                    |    |
| ACTION AND AND AND AND AND AND AND AND AND AN                                                                                                    | Example 1     Control      Control | レントレントントロード<br>大会の日本では、<br>大会の日本では、<br>大 |    |

TEL:0475-73-0109 FAX:0475-73-3221 MAIL: info-kimigc@tokyu-rs.co.jp (肌) 🔋 ゴルフ場一覧

 ①季美の森ゴルフ倶楽部のホームページを開きます。 https://www.tokyu-golf-resort.com/kimi/
 ②MyPageログインを開きます。

JU GOLF RESORT

● 季美の森ゴルフ俱楽部 トラ約・料金 トコース案内 トレストラン ト施設案内 トエチケット・マナー ト会員募集のご案内 ト交通アクセス 🏷 🛛 空き枠検索・予約

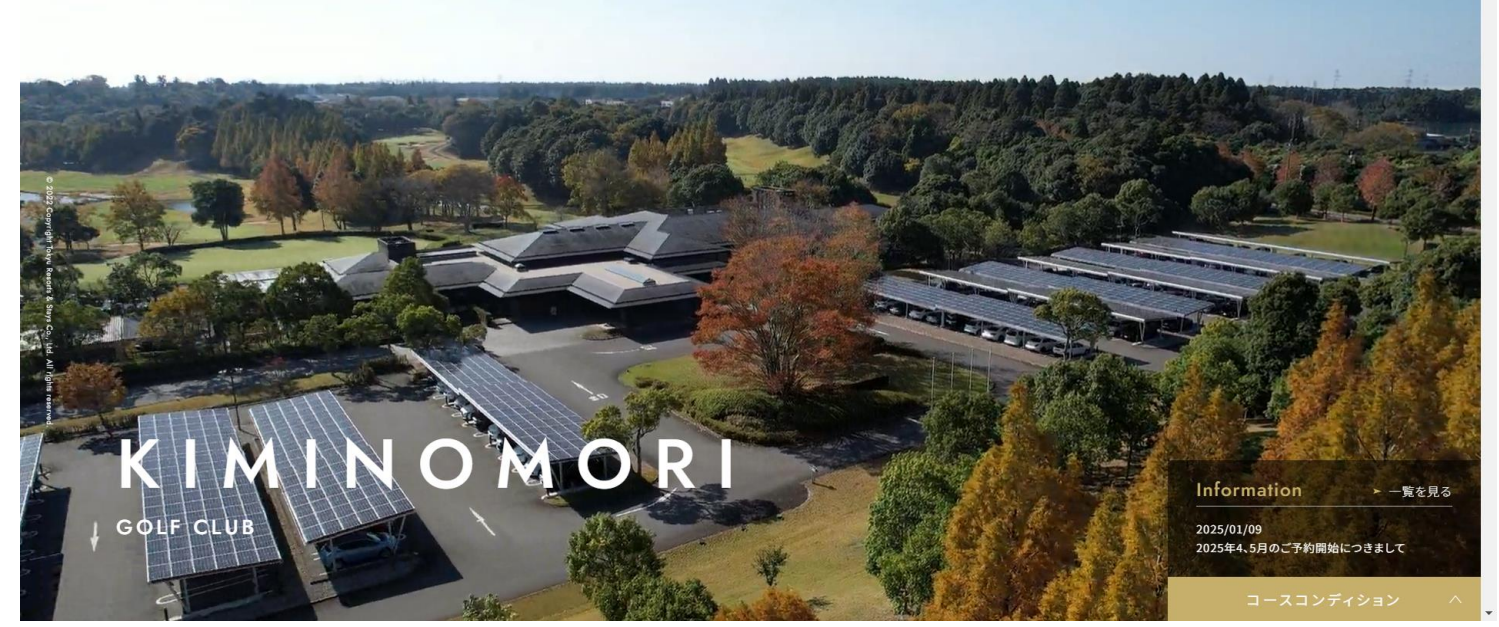

③登録したメールアドレス・パスワードを入力し、ログインしてください。

#### TOKYU RESORTS & STAYS

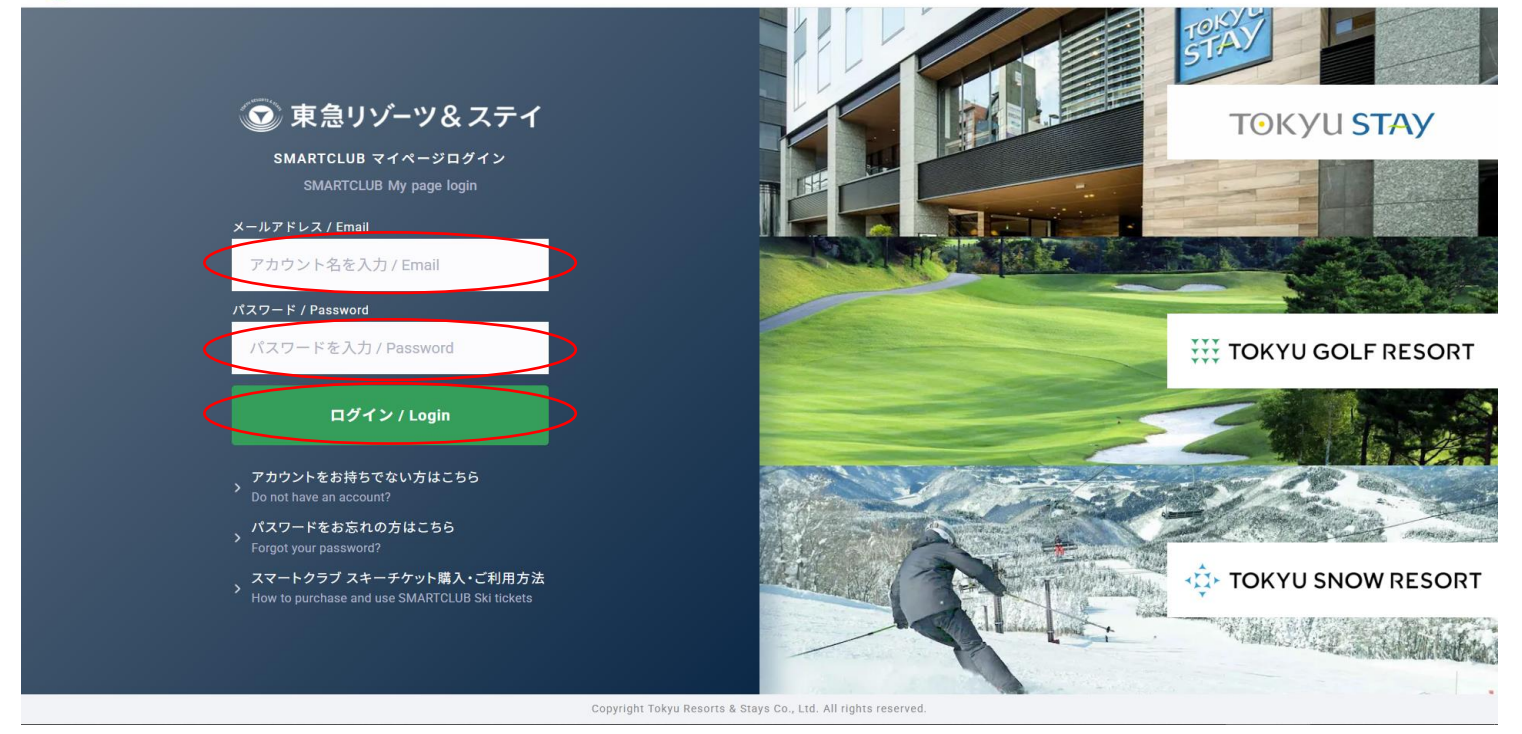

④ 東急ゴルフリゾートをクリックしてくだい。

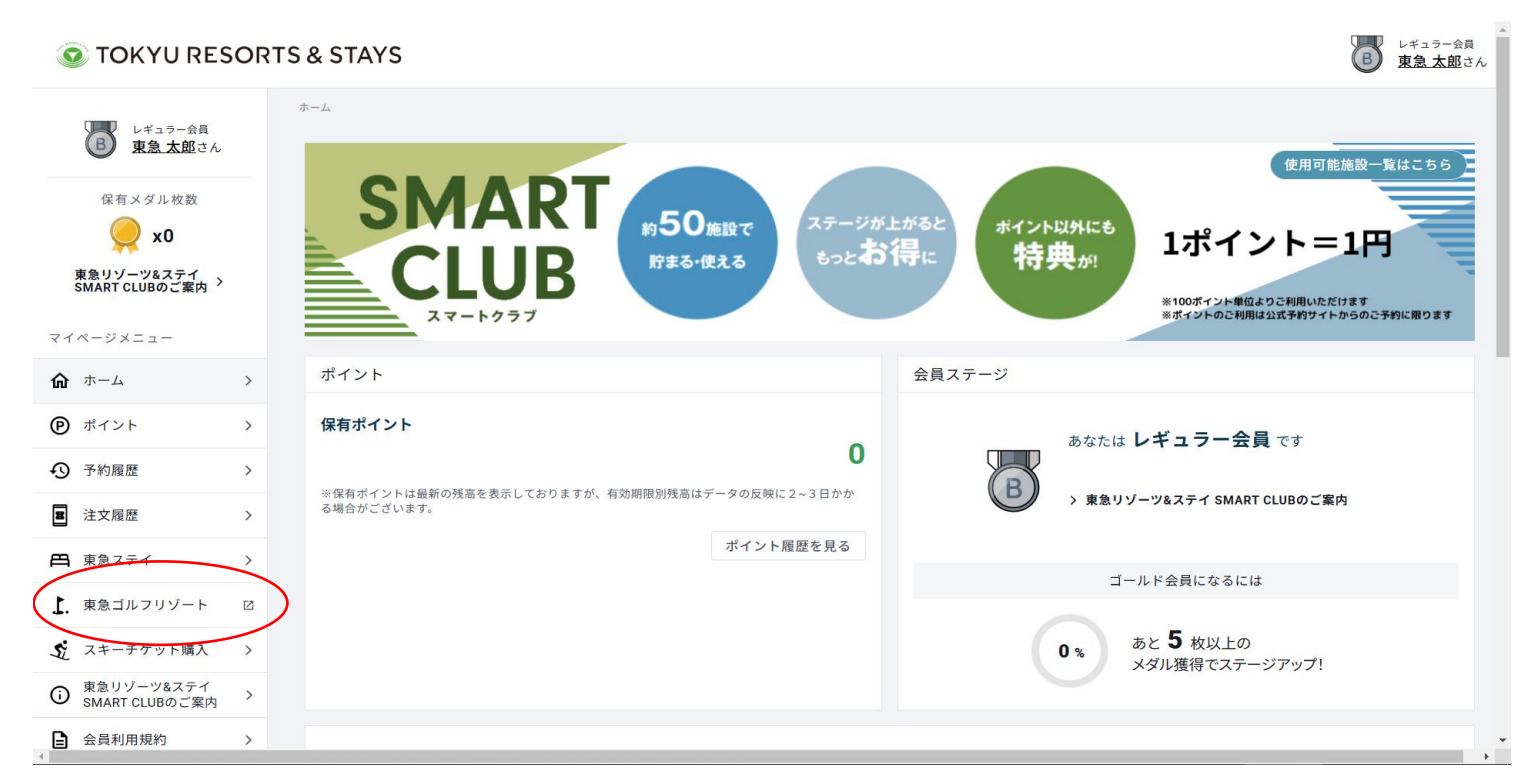

⑤会員権を持っているを選択して、季美の森ゴルフ倶楽部の会員番号を入力してください。※会員番号は「KM-●●●●●●●●●●●」です。●は数字です。

\*\*\*\* TOKYU GOLF RESORT 全国のゴルフ場予約

| 会員権の登録                          |                                                                                                    |                                                                                                    |                |  |
|---------------------------------|----------------------------------------------------------------------------------------------------|----------------------------------------------------------------------------------------------------|----------------|--|
| 会員権                             | ● 会員権を持っている                                                                                                    | 会員権を持っていない                                                                                                    |                |  |
|                                 | 会員権はWebユーザーアカウント発                                                                                                    | 行後でも、ご登録いただけます。                                                                                                    |                |  |
|                                 | 保有している会員番号をご入力                                                                                                    | ください。                                                                                                    |                |  |
|                                 | 芝山ゴルフ倶楽部                                                                                                    | 会員番号を入力                                                                                                    |                |  |
|                                 | 勝浦東急ゴルフコース                                                                                                    | 会員番号を入力                                                                                                    |                |  |
|                                 | 鶴舞カントリー倶楽部                                                                                                    | 会員番号を入力                                                                                                    |                |  |
|                                 | 川崎国際生田緑地ゴルフ場                                                                                                    | 会員番号を入力                                                                                                    |                |  |
|                                 | 蓼科東急ゴルフコース                                                                                                    | 会員番号を入力                                                                                                    |                |  |
|                                 | 大多喜城ゴルフ倶楽部                                                                                                    | 会員番号を入力                                                                                                    |                |  |
|                                 | 季美の森ゴルフ但楽部                                                                                                    | 会員番号を入力                                                                                                    |                |  |
|                                 |                                                                                                    |                                                                                                    |                |  |
| 定期メルマガ                          | □ 関東 □ 甲信越・東海                                                                                                    | □ 近畿 □ 九州                                                                                                    |                |  |
| 定期メルマガ<br>ゴルフ場メルマガ              | <ul> <li>関東</li> <li>甲信越・東海</li> <li>全地域</li> </ul>                                                                                                    | □ 近畿 □ 九州                                                                                                    |                |  |
| 定期メルマガ<br>ゴルフ場メルマガ              | <ul> <li>関東 甲信越・東海</li> <li>全地域</li> <li>▼ 千葉県</li> </ul>                                                                                                    | <ul> <li>近畿</li> <li>九州</li> <li>▼</li> <li>群馬県</li> </ul>                                                                                                    |                |  |
| 定期メルマガ<br>ゴルフ場メルマガ              | <ul> <li>○ 関東 □ 甲信越・東海</li> <li>○ 全地域</li> <li>▼ □ 千葉県</li> <li>○ 芝山ゴルフ倶楽部</li> </ul>                                                                                                    | <ul> <li>」近畿</li> <li>」九州</li> <li>▼</li> <li>○ 群馬県</li> <li>□ 板倉ゴルフ場</li> </ul>                                                                                               |                |  |
| 定期メルマガ<br>ゴルフ場メルマガ              | <ul> <li>○ 関東 □ 甲信越・東海</li> <li>○ 全地域</li> <li>▼ □ 千葉県</li> <li>□ 芝山ゴルフ倶楽部</li> <li>□ 勝浦東急ゴルフコース</li> <li>□ 勝浦東急ゴルフコース</li> </ul>                                                                                                    | <ul> <li>」 近畿</li> <li>九州</li> <li>▼ 群馬県</li> <li>● 板倉ゴルフ場</li> <li>▼ 静岡県</li> <li>○ 五城宮西ゴルフ</li> </ul>                                                                        |                |  |
| 定期メルマガ<br>ゴルフ場メルマガ              | <ul> <li>○ 関東 甲信越・東海</li> <li>○ 全地域</li> <li>▼ 千葉県</li> <li>○ 芝山ゴルフ倶楽部</li> <li>○ 勝浦東急ゴルフコース</li> <li>○ 鶴舞カントリー倶楽部</li> <li>○ 大多喜城ゴルフ但楽部</li> </ul>                                                                                                    | <ul> <li>」 近畿</li> <li>九州</li> <li>▼ 詳馬県</li> <li>仮倉ゴルフ場</li> <li>▼ 静岡県</li> <li>天城高原ゴルフ:</li> <li>▼ 栃木県</li> </ul>                                                            |                |  |
| 定期メルマガ<br>ゴルフ場メルマガ              | <ul> <li>・ 関東 甲信越・東海</li> <li>・ 全地域</li> <li>◆ 千葉県</li> <li>・ 芝山ゴルフ倶楽部</li> <li>・ 勝浦東急ゴルフコース</li> <li>・ 鶴舞カントリー倶楽部</li> <li>・ 大多喜城ゴルフ倶楽部</li> <li>・ 大多喜城ゴルフ倶楽部</li> <li>・ 季美の森ゴルフ倶楽部</li> </ul>                                                                                                    | <ul> <li>近畿</li> <li>九州</li> <li>▼ 群馬県</li> <li>一 板倉ゴルフ場</li> <li>▼ 静岡県</li> <li>○ 天城高原ゴルフ:</li> <li>▼ 価 栃木県</li> <li>○ 那須国際カント</li> </ul>                                     | コース<br>リークラブ   |  |
| 定期メルマガ<br>ゴルフ場メルマガ              | <ul> <li>○ 関東 ● 甲信越・東海</li> <li>○ 全地域</li> <li>◆ ● 千葉県</li> <li>○ 芝山ゴルフ倶楽部</li> <li>○ 勝浦東急ゴルフコース</li> <li>○ 鶴舞カントリー倶楽部</li> <li>○ 大多喜城ゴルフ倶楽部</li> <li>○ 大多喜城ゴルフ倶楽部</li> <li>○ 季美の森ゴルフ倶楽部</li> <li>○ 小見川東急ゴルフクラコ</li> </ul>                                                                                                    | <ul> <li>」近畿</li> <li>九州</li> <li>▼ 群馬県</li> <li>● 板倉ゴルフ場</li> <li>▼ 静岡県</li> <li>○ 天城高原ゴルフ;</li> <li>▼ 栃木県</li> <li>● 那須国際カント</li> </ul>                                      | コース<br>J - クラブ |  |
| 定期メルマガ<br>ゴルフ場メルマガ              | <ul> <li>○ 関東 ● 甲信越・東海</li> <li>全地域</li> <li>◆ 千葉県</li> <li>○ 芝山ゴルフ倶楽部</li> <li>○ 芝山ゴルフ倶楽部</li> <li>○ 務舞カントリー倶楽部</li> <li>○ 大多喜城ゴルフ倶楽部</li> <li>○ 小見川東急ゴルフクラご</li> <li>▼ ● 神奈川県</li> </ul>                                                                                                    | <ul> <li>」近畿</li> <li>九州</li> <li>▼ 群馬県</li> <li>● 板倉ゴルフ場</li> <li>▼ 静岡県</li> <li>○ 天城高原ゴルフ:</li> <li>▼ ⑤ 栃木県</li> <li>○ 那須国際カント:</li> </ul>                                   | コース<br>Jークラブ   |  |
| 定期メルマガ<br>ゴルフ場メルマガ              | <ul> <li>○ 関東 □ 甲信越・東海</li> <li>○ 全地域</li> <li>▼ □ 千葉県</li> <li>□ 芝山ゴルフ倶楽部</li> <li>□ 勝浦東急ゴルフコース</li> <li>□ 鶴翔カントリー倶楽部</li> <li>□ 大多喜城ゴルフ倶楽部</li> <li>□ 小見川東急ゴルフクラコ</li> <li>▼ ● 神奈川県</li> <li>□ 川崎国際生田緑地ゴルコ</li> </ul>                                                                                                    | <ul> <li>」 近畿</li> <li>」 九州</li> <li>▼</li> <li>● 群馬県</li> <li>● 板倉ゴルフ場</li> <li>▼</li> <li>● 静岡県</li> <li>● 天城高原ゴルフ</li> <li>▼</li> <li>● 栃木県</li> <li>● 那須国際カント</li> </ul>   | コース<br>リークラブ   |  |
| 定期メルマガ<br>ゴルフ場メルマガ              | <ul> <li>○ 関東</li> <li>● 年信越・東海</li> <li>○ 全地域</li> <li>▼ 一 千葉県</li> <li>○ 芝山ゴルフ倶楽部</li> <li>○ 勝浦東急ゴルフコース</li> <li>○ 鶴舞カントリー倶楽部</li> <li>○ 大多喜城ゴルフ倶楽部</li> <li>○ 大多喜城ゴルフ倶楽部</li> <li>○ 小見川東急ゴルフクラコ</li> <li>▼ 一 神奈川県</li> <li>○ 川崎国際生田緑地ゴルコ</li> <li>▼ ○ 長野県</li> </ul>                                                                                          | <ul> <li>」 近畿</li> <li>」 九州</li> <li>▼ 二 群馬県</li> <li>□ 板倉ゴルフ場</li> <li>▼ 一 静岡県</li> <li>□ 天城高原ゴルフ:</li> <li>▼ □ 栃木県</li> <li>□ 那須国際カント</li> </ul>                             | コース<br>リークラブ   |  |
| 定期メルマガ<br>ゴルフ場メルマガ              | <ul> <li>○ 関東 ● 甲信越・東海</li> <li>○ 全地域</li> <li>◆ 千葉県</li> <li>○ 芝山ゴルフ倶楽部</li> <li>○ 防浦東急ゴルフコース</li> <li>○ 騎浦東急ゴルフリー俱楽部</li> <li>○ 大多喜城ゴルフ倶楽部</li> <li>○ 大多喜城ゴルフ倶楽部</li> <li>○ 小見川東急ゴルフクラご</li> <li>◆ 一神奈川県</li> <li>○ 川崎国際生田緑地ゴルコ</li> <li>▼ ● 長野県</li> <li>○ 夢科東急ゴルフコース</li> <li>○ 御客東島ゴルフコース</li> </ul>                                                        | <ul> <li>」近畿</li> <li>九州</li> <li>▼</li> <li>群馬県</li> <li>● 板倉ゴルフ場</li> <li>▼</li> <li>● 静岡県</li> <li>○ 天城高原ゴルフ:</li> <li>▼</li> <li>● 栃木県</li> <li>○ 那須国際カント</li> </ul>       | コース<br>J - クラブ |  |
| 定期メルマガ<br>ゴルフ場メルマガ              | <ul> <li>○ 関東 ● 甲信越・東海</li> <li>○ 全地域</li> <li>◆ 「千葉県</li> <li>○ 芝山ゴルフ倶楽部</li> <li>○ 芝山ゴルフ倶楽部</li> <li>○ 勝浦東急ゴルフコース</li> <li>○ 鶴舞カントリー倶楽部</li> <li>○ 大多喜城ゴルフ倶楽部</li> <li>○ 小見川東急ゴルフクラご</li> <li>◆ 一 神奈川県</li> <li>○ 川崎国際生田緑地ゴルブ</li> <li>▼ ● 長野県</li> <li>○ 夢科東急ゴルフコース</li> <li>○ 斑尾東急ゴルフクラブ</li> <li>◆ ○ 茨城県</li> </ul>                                         | <ul> <li>」 近畿</li> <li>九州</li> <li>▼</li> <li>群馬県</li> <li>● 板倉ゴルフ場</li> <li>▼</li> <li>● 静岡県</li> <li>○ 天城高原ゴルフ:</li> <li>▼</li> <li>● 栃木県</li> <li>○ 那須国際カント:</li> </ul>     | コース<br>リークラブ   |  |
| 定期メルマガ<br>ゴルフ場メルマガ              | <ul> <li>○ 関東 ● 甲信越・東海</li> <li>○ 全地域</li> <li>▼ ● 千葉県</li> <li>○ 芝山ゴルフ倶楽部</li> <li>○ 芝山ゴルフ倶楽部</li> <li>○ 芳山ゴルフ倶楽部</li> <li>○ 大多喜城ゴルフ倶楽部</li> <li>○ 大多喜城ゴルフ倶楽部</li> <li>○ 小見川東急ゴルフクラン</li> <li>▼ ● 奈ジ県</li> <li>○ 夢科東急ゴルフコース</li> <li>○ 現尾東急ゴルフクラン</li> <li>▼ ○ 茨城県</li> <li>○ 猿島カントリー倶楽部</li> </ul>                                                             | <ul> <li>」 近畿</li> <li>」 九州</li> <li>▼</li> <li>● 群馬県</li> <li>● 板倉ゴルフ場</li> <li>▼</li> <li>● 静岡県</li> <li>○ 天城高原ゴルフ:</li> <li>▼</li> <li>● 栃木県</li> <li>○ 那須国際カント</li> </ul>  | コース<br>リークラブ   |  |
| 定期メルマガ<br>ゴルフ場メルマガ              | <ul> <li>○ 関東 ● 甲信越・東海</li> <li>○ 全地域</li> <li>マ 千葉県</li> <li>○ 芝山ゴルフ倶楽部</li> <li>○ 芝山ゴルフ倶楽部</li> <li>○ 勝浦東急ゴルフコース</li> <li>○ 鶴舞カントリー倶楽部</li> <li>○ 大多喜城ゴルフ倶楽部</li> <li>○ 小見川東急ゴルフクラブ</li> <li>マ 長野県</li> <li>○ 野科東急ゴルフコース</li> <li>○ 坂尾東急ゴルフクラブ</li> <li>マ 茨城県</li> <li>○ 筑波東急ゴルフクラブ</li> </ul>                                                                 | <ul> <li>」 近畿</li> <li>」 九州</li> <li>▼</li> <li>○ 群馬県</li> <li>□ 板倉ゴルフ場</li> <li>▼</li> <li>○ 静岡県</li> <li>□ 天城高原ゴルフ:</li> <li>▼</li> <li>□ 栃木県</li> <li>□ 那須国際カント</li> </ul>  | コース<br>Jークラブ   |  |
| 定期メルマガ<br>ゴルフ場メルマガ<br>キャンペーンコード | <ul> <li>○ 関東 ● 甲信越・東海</li> <li>○ 全地域</li> <li>▼ ● 千葉県</li> <li>○ 之山ゴルフ倶楽部</li> <li>○ 芝山ゴルフ倶楽部</li> <li>○ 勝浦東急ゴルフコース</li> <li>○ 鶴舞カントリー倶楽部</li> <li>○ 大多喜城ゴルフ倶楽部</li> <li>○ 小見川東急ゴルフクラジ</li> <li>▼ ● 神奈川県</li> <li>○ 川崎国際生田緑地ゴルエ</li> <li>▼ ● 長野県</li> <li>○ 夢科東急ゴルフクラブ</li> <li>▼ ○ 茨城県</li> <li>○ 猿波東急ゴルフクラブ</li> <li>▼ ○ 茨城県</li> <li>○ 靖波東急ゴルフクラブ</li> </ul> | <ul> <li>」 近畿</li> <li>」 九州</li> <li>▼</li> <li>○ 群馬県</li> <li>□ 板倉ゴルフ場</li> <li>▼</li> <li>● 静岡県</li> <li>□ 天城高原ゴルフ:</li> <li>▼</li> <li>□ 栃木県</li> <li>□ 那須国際カント:</li> </ul> | コース<br>リークラブ   |  |

© 2025 reservation.tokyu-golf-resort.com. All Rights Reserved

ゴルフ場予約 1人予約 ゴルフ場一覧

⑥所有会員権の季美の森ゴルフ倶楽部をクリックしてださい。

#### TOKYU GOLF RESORT 全国のゴルフ場予約

| 👤 基本情報 >                                       | □ 予約状況・周囲 >                                                                                                    |
|------------------------------------------------|----------------------------------------------------------------------------------------------------|
|                                                | セルフチェックイン 日本 福別 ステータス プレー日 開始時間 プラン 組数 人数 参加者 予約者料金 利用ポイント お申し込み日時 スコ                                                                         |
|                                                | ② 保有ポイント >     〇       予約履歴がありません。                                                                                                    |
| 東急 太郎 様                                        | 最近の獲得ポイント                                                                                                    |
| プレー回数 0回                                       | 有効期限 ポイント数<br>ポイント履歴がありません。                                                                                                    |
| スコア登録 0件                                       | ポイント履歴の参照orポイント失効明<br>限の確認は、車急リゾーツ&スティくSM                                                                                                    |
| 平均スコア 0                                        | ART CLUBマイページよりご確認くだ<br>さい。                                                                                                    |
| ベストスコア <b>0</b>                                | マイページはこちら 🛛                                                                                                    |
| スコア登録・管理                                       |                                                                                                    |
| ■ ダッシュボード >>>>>>>>>>>>>>>>>>>>>>>>>>>>>>>>>>>> | ■ □□□□コント ノ<br>同伴者が登録されていません。                                                                                                    |
| <ul> <li>予約状況・履歴 &gt;</li> </ul>               | 同伴者を登録                                                                                                    |
| お気に入りゴルフ場 >                                    |                                                                                                    |
| 2▲ 同伴者リスト >                                    | 三 所有会員権 > 3 お知らせ >                                                                                                    |
| スコア登録・管理 >                                     | 季美の森ゴルフ倶楽部         シンバー限定ページ >         2025/01/10 コース更新作業のお知らせ           No. KM-000010122         メンバー限定ページ >         日頃よりご愛顧頂きありがとうございます。 来春 |
| 所有会員権の登録                                       | <sup>学業の3編」ルー</sup><br>2025/01/10 【休場日のお知らせ】2025年2月3日(月)~2月4日                                                                                 |
| ● 認証コードの登録 >                                   | 日頃よりご愛顧頂きありがとうございます。 2025                                                                                                    |

⑦季美の森ゴルフ倶楽部のメンバー様限定ページが表示されます。 競技会の組合せを確認する時は、競技会情報のタブをクリックしてください。

| TOKYU GOLF RE | SORT 全国のゴルフ場予約                                                                                                    | ゴルフ場予約 1人予約 ゴルフ場一覧 |
|---------------|----------------------------------------------------------------------------------------------------|--------------------|
| < 🖪 メンバー様限    | 定ページ                                                                                                    |                    |
|               | 季美の森ゴルフ倶楽部                                                                                                    |                    |
|               | メンバー様限定のご案内         競技会情報                                                                                                    |                    |
|               | 2025/01/10                                                                                                    |                    |
|               | <u>コース更新作業のお知らせ</u>                                                                                                    |                    |
|               | 日頃よりご愛顧頂きありがとうございます。来春の芝生生育を良好なものにする為、フェアウェイに切り込みを入れて、芝生の古い根を切断する<br>作業を実施致します。作業後は乾燥や踏み傷めから若い芝を守るために目砂の散布、線状に無数の溝が出来た状態となり、回復するまでの間<br>ご来場の皆様には大変ご迷惑をお掛け致しますが、何卒ご理解賜りますようお願い申し上げます。 作業期間:2025年1月下旬〜2025年2月末… |                    |
|               | 2025/01/10                                                                                                    |                    |
|               | <u>【休場日のお知らせ】2025年2月3日(月)〜2月4日(火)</u>                                                                                                    |                    |
|               | 日頃よりご愛顕頂きありがとうございます。2025年2月3日(月)~2月4日(火)は、施設工事及び点検の為 休場日とさせていただきます。尚、お<br>電話受付は下記の通りでございます。●2025年2月3日(月) 終日不通 ●2025年2月4日(火) 終日不通 大変ご迷惑をお掛け致しますが、ご<br>理解の程お願い申し上げます。<br>                                       |                    |
|               | 2025/01/10                                                                                                    |                    |
|               | ◆工事のご案内◆ 2025年1月中旬~2025年2月下旬予定                                                                                                    |                    |

⑧確認する競技会名をクリックし、組合せを確認してください。 開催後の競技については、競技結果を確認する事ができます。

### \*\*\*\* TOKYU GOLF RESORT 全国のゴルフ場予約

ゴルフ場予約 1人予約 ゴルフ場一覧

#### < 🖪 メンバー様限定ページ

| 季美の森ゴルフ倶楽       | 关部                       |          |          |       |       |
|-----------------|--------------------------|----------|----------|-------|-------|
|                 |                          |          |          |       |       |
|                 | メンバー様限定のご案内              |          |          | 競技会情報 | ž     |
|                 |                          |          |          |       |       |
| 開催日             | 競技会名                     | 申込締切日    | 申込開始日    | 案内    | 結果    |
| 2025/04/20(日)   | <u>2025 4月度月例会</u>       | 04/13(日) | 03/01(±) | 案内を見る | 結果を見る |
| 2025/04/20(日)   | <u>2025 シニア選手権/準決・決勝</u> | 03/30(日) | 02/01(土) | 案内を見る | 結果を見る |
| 2025/04/13(日)   | <u>2025 シニア選手権/1・2回戦</u> | 03/30(日) | 02/01(土) | 案内を見る | 結果を見る |
| 2025/04/06(日)   | 2025 シニア選手権/予選           | 03/30(日) | 02/01(土) | 案内を見る | 結果を見る |
| 2025/03/16(日)   | <u>2025 月度月例会</u>        | 03/09(日) | 02/01(土) | 案内を見る | 結果を見る |
| 2025/02/16(日)   | <u>2025 2月度月例会</u>       | 02/09(日) | 01/01(水) | 案内を見る | 結果を見る |
| 2025/01/19(日) 🤇 | 2025 1月度月例会              | 01/12(日) | 11/01(金) | 案内を見る | 結果を見る |
| 2024/12/15(日)   | <u>12月度月例会</u>           | 12/08(日) | 10/01(火) | 案内を見る | 結果を見る |
| 2024/11/17(日)   | <u>グランドシニア選手権/決勝</u>     | 11/10(日) | 09/01(日) | 案内を見る | 結果を見る |